Corso di Formazione in e-Learning

# SIDI PER LA SCUOLA 2

### ISTRUZIONI OPERATIVE PER L'ISCRIZIONE AL CORSO

#### Piattaforma didattica SidiLearn

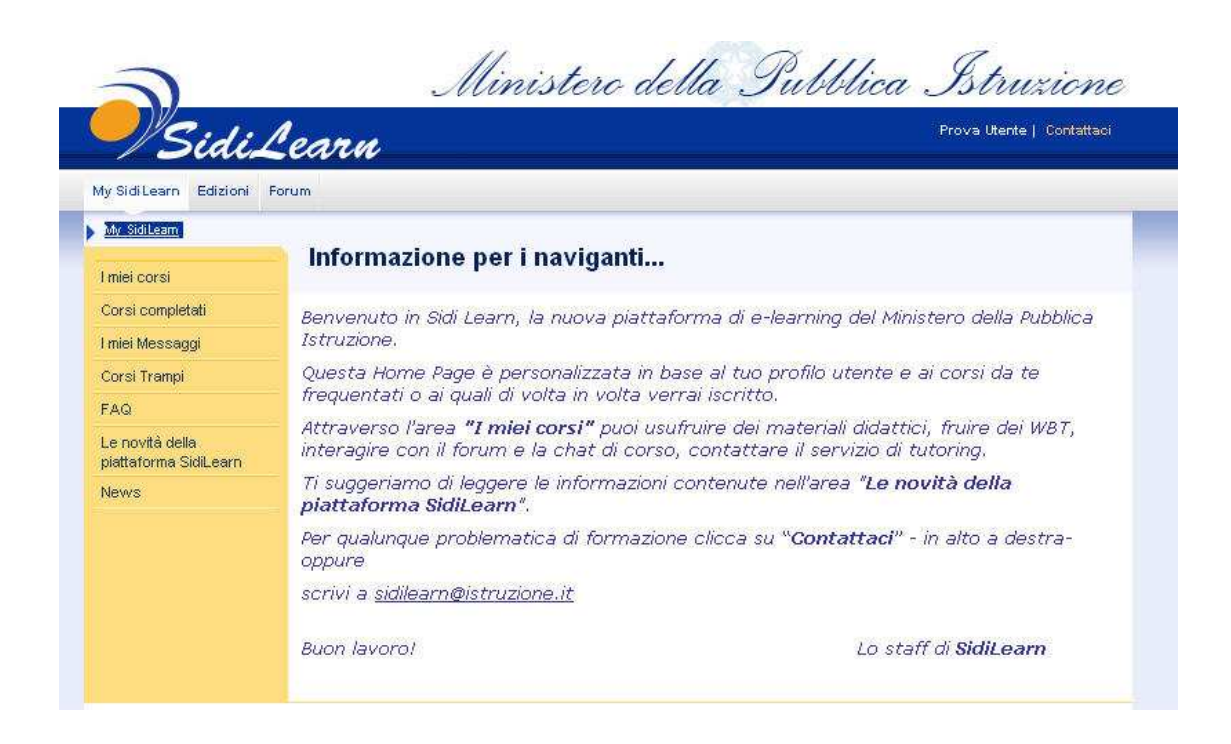

#### Seguire attentamente i passaggi operativi!

- Collegarsi al portale <u>http://portale.pubblica.istruzione.it</u>
- Digitare il proprio nome utente e password (le stesse utilizzate per l'accesso all'Area Riservata alle Istituzioni Scolastiche)
- Cliccare sull'icona 
  SidiLearn
- Cliccare la funzione EDIZIONI del menu:

| 2                           | Ministero della Pubblica Istruzione |
|-----------------------------|-------------------------------------|
|                             | Prova Utente   Contattaci           |
| My SidiLearn Edizioni Forum |                                     |

• Cliccare **ESCLUSIVAMENTE** sulla propria Regione (per esempio Lazio)

| 0                      | Ministero d                                                                                                    | ella Pubblica Istruzione  |
|------------------------|----------------------------------------------------------------------------------------------------|---------------------------|
|                        | learn                                                                                                    | Prova Utente   Contattaci |
| My SidiLearn Edizi     | oni Forum                                                                                                    |                           |
| Edizioni > Catalogo Ed | izioni                                                                                                    |                           |
| Catalogo Edizioni      | Catalogo Edizioni                                                                                                    |                           |
|                        | ROOT [Apri al livello 0   1   2   3   N]<br>Formazione Addestramento<br>Formazione Addestramento<br>Formazione Addestramento<br>Formazione Addestramento<br>Formazione Addestramento<br>Formazione Addestramento<br>Formazione Addestramento<br>Formazione Addestramento<br>Formazione Specialistica |                           |

• Sono presenti 3 sessioni aperte. Individuare la sessione alla quale ci si vuole iscrivere e cliccare sull'icona "Iscrivi". Ci si può iscrivere ad UNA SOLA EDIZIONE.

ATTENZIONE: L'ufficio provvederà a cancellare le eventuali doppie iscrizioni

| My SidiLearn E                     | dizioni Forum               |                            |                 |            |            |       |         |      |
|------------------------------------|-----------------------------|----------------------------|-----------------|------------|------------|-------|---------|------|
| ▶ <u>Edizioni</u> > <u>Cataloq</u> | <u>o Edizioni &gt; Sche</u> | <u>da Categoria</u>        |                 |            |            |       |         |      |
| Catalogo Edizior                   | 1í                          |                            |                 |            |            |       |         |      |
|                                    | Scheda                      | Categ                      | joria           |            |            |       |         |      |
|                                    | Scheda Catego               | ria                        |                 |            |            |       |         |      |
|                                    | Categoria                   | Catalogo: (                | _azio           |            |            |       |         |      |
|                                    | Edizione 🗖                  | Corso 🗖                    | Tipo edizione 🗖 | Inizio 🗖   | Stato 🗖    | Ruolo | Iscrivi | TIPS |
|                                    | Lazio 1                     | SIDI per<br>la scuola<br>2 | 🎍 Autodidattico | 26/11/2007 | Pubblicato | <     |         | 0    |
|                                    | Lazio 3                     | SIDI per<br>la scuola<br>2 | 🎍 Autodidattico | 01/02/2008 | Pubblicato |       | 4       | 0    |
|                                    | Lazio 2                     | SIDI per<br>la scuola      | 🎍 Autodidattico | 21/12/2007 | Pubblicato |       | 4       | 0    |

• Selezionando l'icona "Iscrivi" il sistema richiederà di inviare la conferma

| My SidiLearn Edizi     | oni Forum                                        |
|------------------------|--------------------------------------------------|
| Edizioni > Catalogo Ed | izioni > <u>Scheda Categoria &gt; Iscrizione</u> |
| Catalogo Edizioni      | Iscrizione "Lazio 1"                             |
|                        | Confermi l'iscrizione all'edizione?              |
| Oggi                   | Ultimo accesso:                                  |

 L'attività di iscrizione si conclude correttamente con il messaggio "Operazione completata". Qualora per errore si cliccasse di nuovo sul pulsante "Invia" il sistema segnalerà all'utente che l'iscrizione è già avvenuta. • Al termine delle operazioni sopra descritte, se correttamente eseguite, l'utente potrà verificare la propria iscrizione al corso on line, cliccando su "I miei Corsi":

| Edizio                                                                                        | oni Forum                                                                                                    |                   |                 |                     |                |
|-----------------------------------------------------------------------------------------------|----------------------------------------------------------------------------------------------------|-------------------|-----------------|---------------------|----------------|
| My SidiLeam > Imiei co<br>I miei corsi<br>Corsi completati                                    | orsi<br>I miei corsi<br>Per accedere al corso premi "Inizia/Co                                                                                                    | ntinua". Per vis  | ionare la scheo | la corso pr         | emi "Dettagli" |
| I miei Messaggi                                                                               | Corso                                                                                                    | Edizione 🗖        | Completata      | Azione              | Punteggio      |
| Guide Operative<br>Le novità della<br>piattaforma<br>SidiLearn<br>News<br>Corsi Trampi<br>FAQ | SIDI per la scuola 2<br>(Autodidattico)<br>L'intervento formativo "Sipi per la<br>Scuola II fase" riguarda contenuti<br>interenti i seguenti rilasci di<br>applicazioni informatizzate del<br>Sistema Informativo (SIDI): Organici<br>Mobilità Esami di Stato Processi<br>legati alla gestione giuridica del<br>personale Processi propedeutici<br>all'avvio dell'anno scolastico SIDI<br>Alunni | Lazio 1<br>(8872) | 0%              | Dettagli<br>Elimina | D              |

## "Dettagli": Apre la scheda informativa del corso

| / SidiLearn > 1 miel (                      |                   | i "SIDI per la ceuela 2 (Lozia 4)"      |  |
|---------------------------------------------|-------------------|-----------------------------------------|--|
| niei corsi                                  | T mier cors       | SIDI per la scuola 2 (Lazio I)          |  |
| orsi completati                             | Edizione          |                                         |  |
| niei Messaggi                               | Codice            | 8872                                    |  |
| uide Operative                              | Nome edizione     | Lazio 1 (26/11/2007)                    |  |
| Le novità della<br>piattaforma<br>SidiLearn | Corso Formativo   | SIDI per la scuola 2                    |  |
|                                             | Responsabile      | tutor03 tutor03 🎽                       |  |
| ews                                         | Stato             | Pubblicato- 09/11/2007- tutor03 tutor03 |  |
| orsi Trampi                                 | Dettaglio         |                                         |  |
| FAQ                                         | Data Inizio       | 26/11/2007                              |  |
|                                             | Data Fine         | 30/06/2008                              |  |
|                                             | Ora Inizio        |                                         |  |
|                                             | Ora fine          |                                         |  |
|                                             | Durata (ore)      | 18                                      |  |
|                                             | Crediti Formati∨i |                                         |  |
|                                             | Passing Score     |                                         |  |
|                                             | Iscrizione        | Self                                    |  |

• "Elimina": Cancella l'iscrizione effettuata.

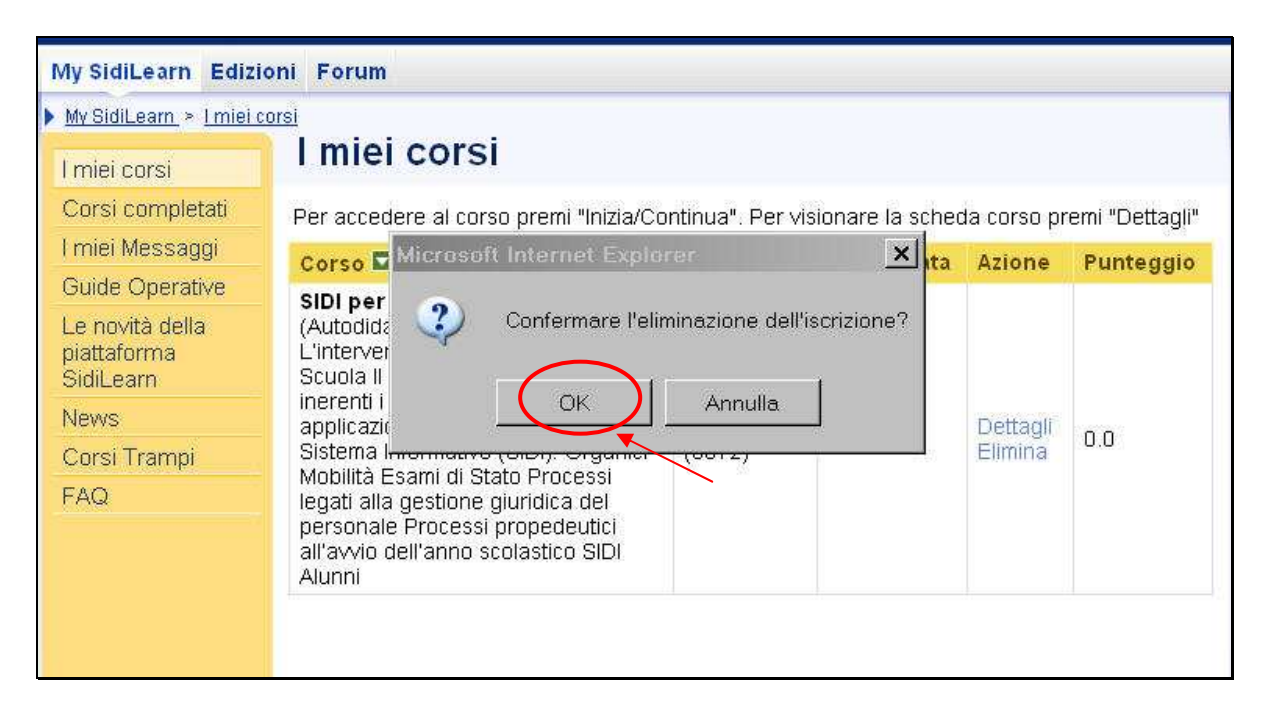

#### IN EVIDENZA:

A iscrizione avvenuta, il corso on line non sarà immediatamente fruibile, ma disponibile a partire dalla data di avvio di ciascuna sessione.

Anche il servizio di tutoring sarà avviato in corrispondenza della data di inizio sessione e terminerà alla data di scadenza indicata.

I tutor, a partire dalla data di inizio di ciascuna sessione, potranno essere contattati ai seguenti indirizzi:

tutor.sidiscuola.1@istruzione.it tutor.sidiscuola.2@istruzione.it tutor.sidiscuola.3@istruzione.it tutor.sidiscuola.4@istruzione.it

Invitiamo gli utenti a non inviare i messaggi a più caselle contemporaneamente per non creare disservizi e sovraccarichi.

Grazie e buon corso a tutti.

RTI EDS – Servizi di Formazione